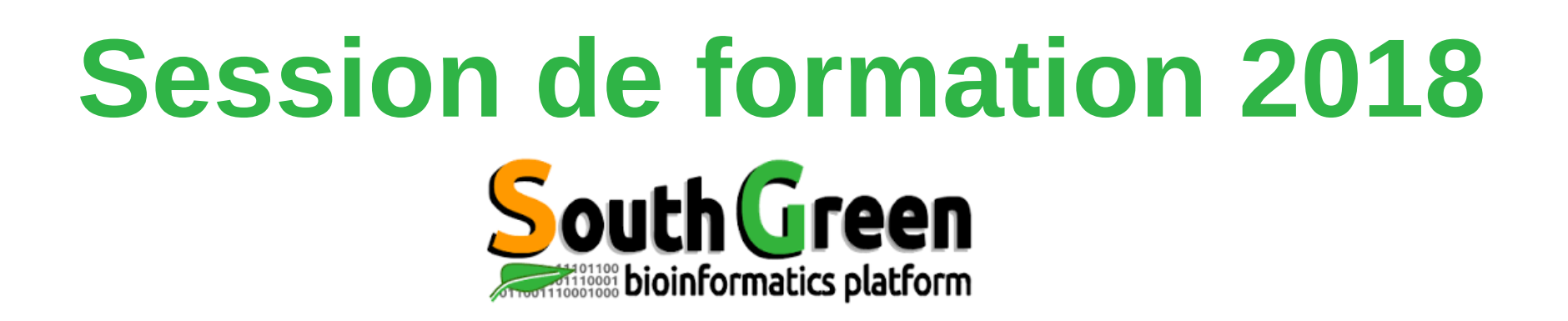

• Toutes nos formations :

https://southgreenplatform.github.io/trainings/

Environnement de travail : Logiciels à installer

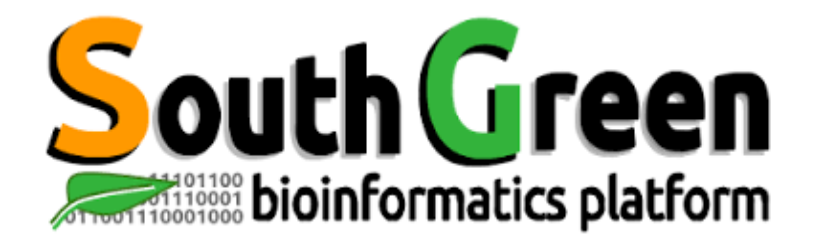

## **Initiation HPC cluster**

www.southgreen.fr

https://southgreenplatform.github.io/ trainings

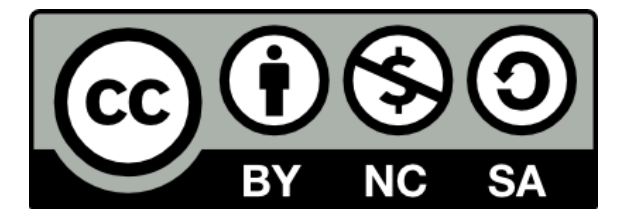

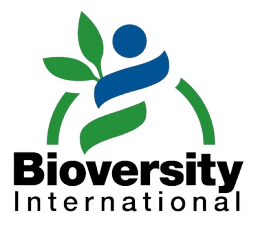

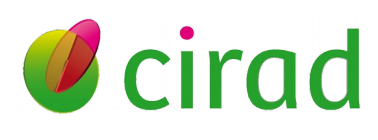

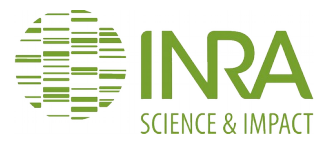

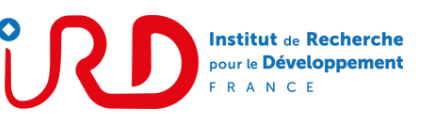

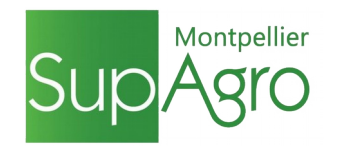

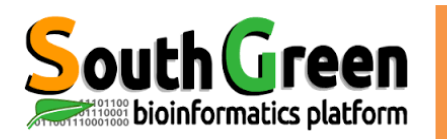

## **Objectifs du module**

### **Objectif**

Acquérir les bonnes pratiques pour utiliser un cluster de calcul

## **Applications**

- Connaître l'architecture d'un cluster
- Connaître le rôle des différentes partitions
- Utiliser SGE ( qusb, qrsh, qhost, qacct, qstat, qqdel)
- Utiliser les modules environment
- Faire du scripting de base

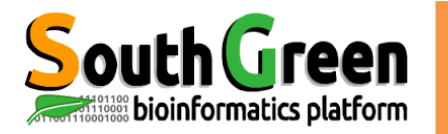

## ARCHITECTURE

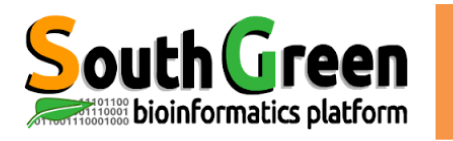

Qu'est ce qu'un cluster?

- Un cluster est une unité logique constituée de plusieurs serveurs
- •Agit comme une unique machine puissante
- Permet d'obtenir une puissance de calcul élevée
- •Une plus grande capacité de stockage
- •Une fiabilité supérieure
- •Une plus grande disponibilité des ressources

Qu'est ce qu'un cluster? Green

 Un cluster est une unité logique constituée de plusieurs serveurs

bioinformatics platform

- •Agit comme une unique machine puissante
- •Permet d'obtenir une puissance de calcul élevée
- Une plus grande capacité de stockage
- Une fiabilité supérieure
- Une plus grande disponibilité des ressources

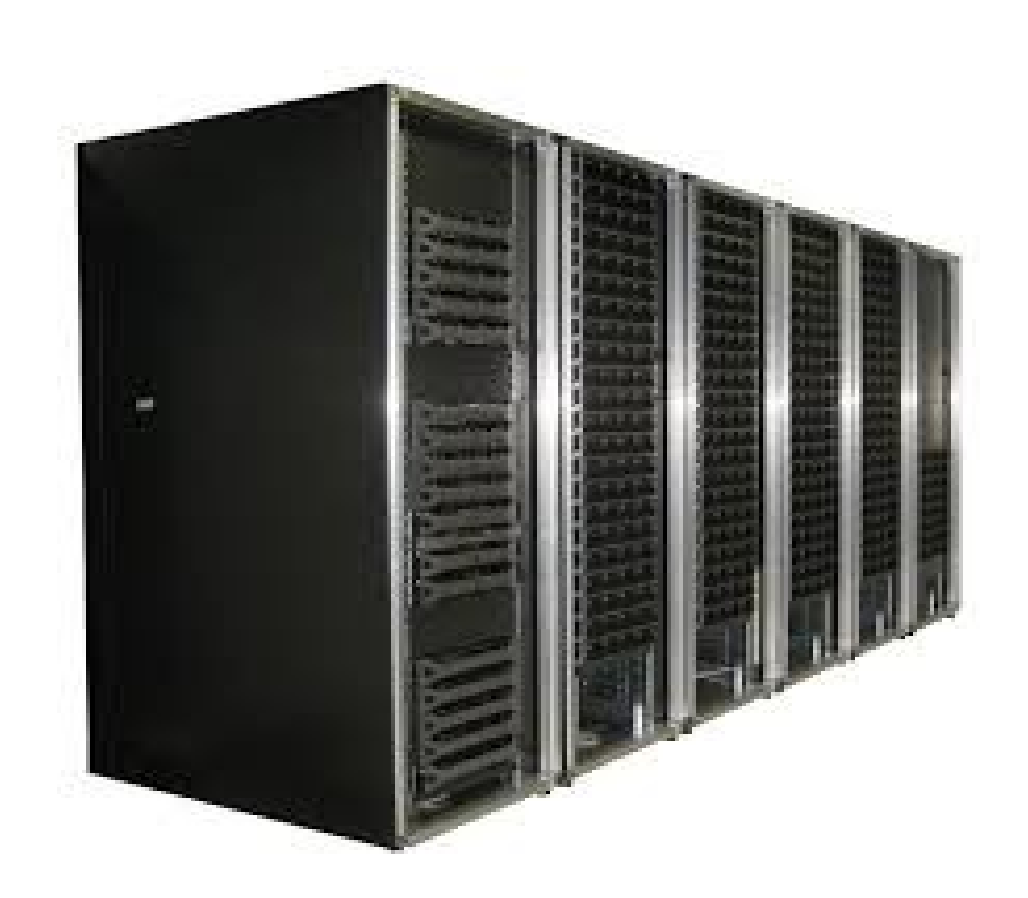

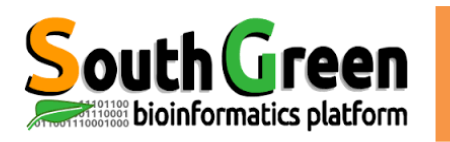

## South Green Qu'est ce qu'un cluster?

- •Un cluster est une unité logique constituée de plusieurs serveurs
- •Agit comme une unique machine puissante
- •Permet d'obtenir une puissance de calcul élevée
- Une plus grande capacité de stockage
- •Une fiabilité supérieure
- •Une plus grande disponibilité des ressources

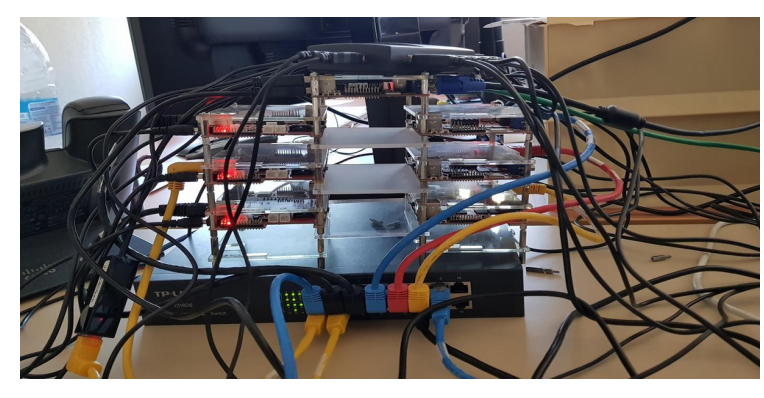

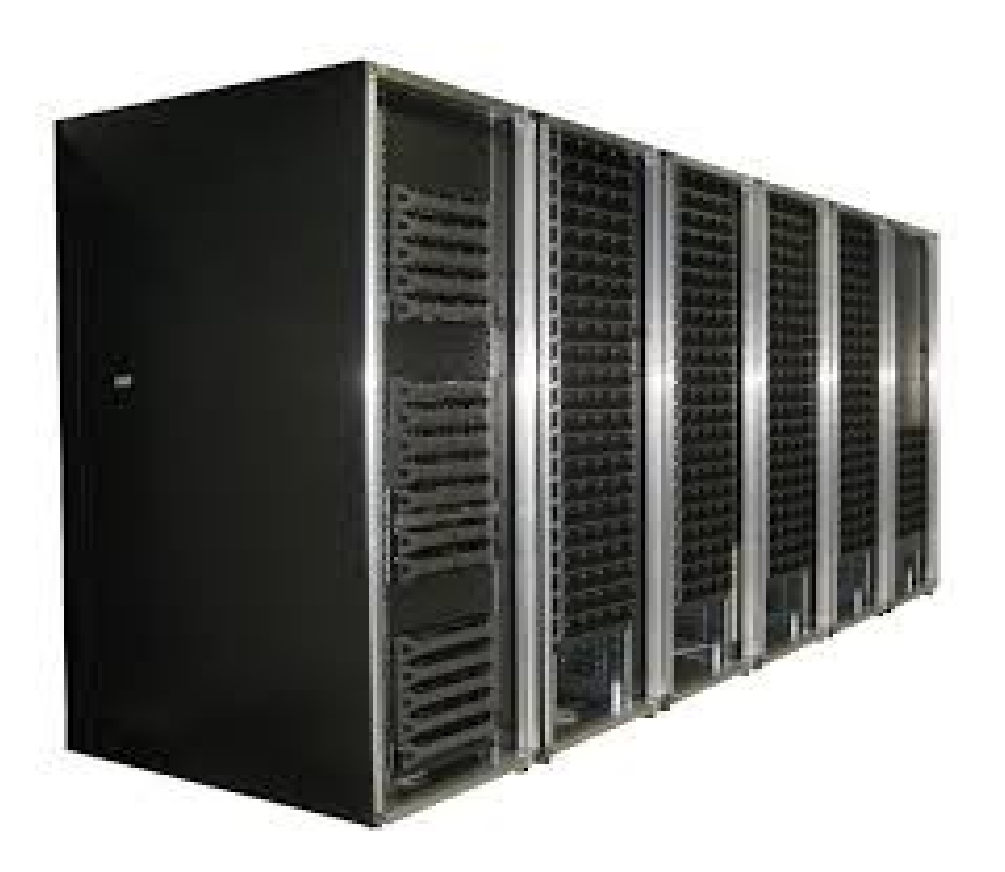

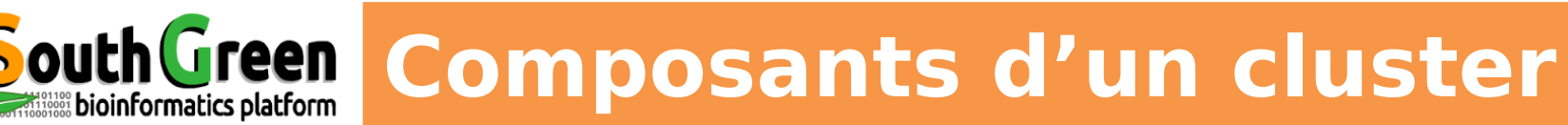

- •Nœud maître : Ordonnanceur. Gère les ressources et les priorités des jobs
  - •Nœuds de calcul : Ressources (CPU ou mémoire RAM) utilisées par le master

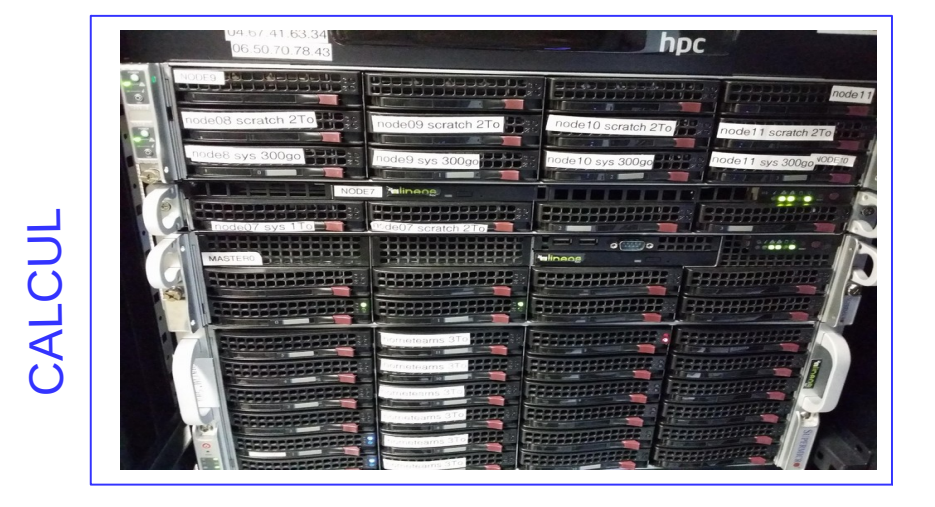

**Composants d'un cluster** 

•Nœud maître : Ordonnanceur. Gère les ressources et les priorités des jobs

reen

bioinformatics platform

- •Nœuds de calcul : Ressources (CPU ou mémoire RAM) utilisées par le master
- Serveur(s) NAS : Stockent les données utilisateurs et les résultats d'analyses

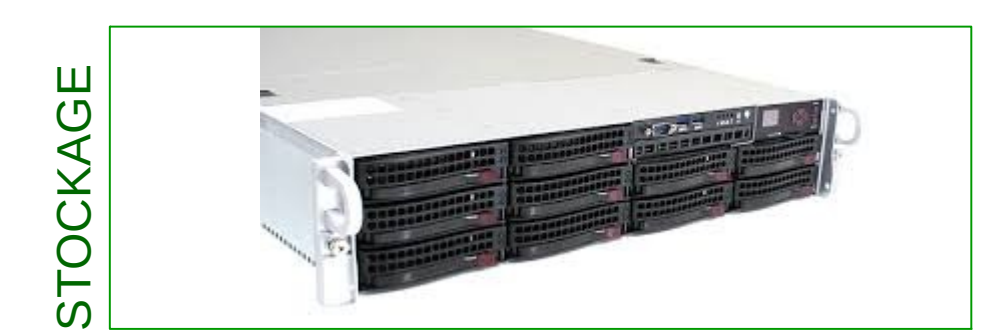

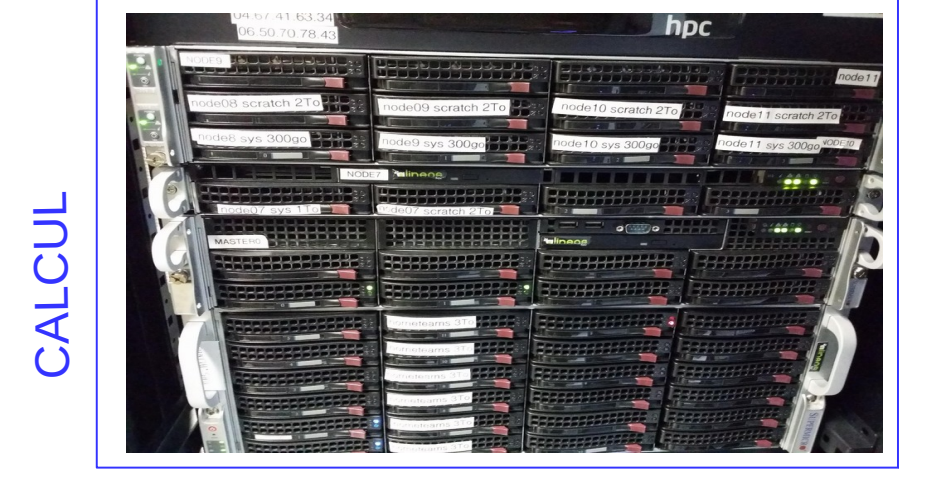

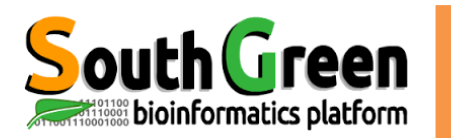

## SouthGreen Composants du cluster ceraas

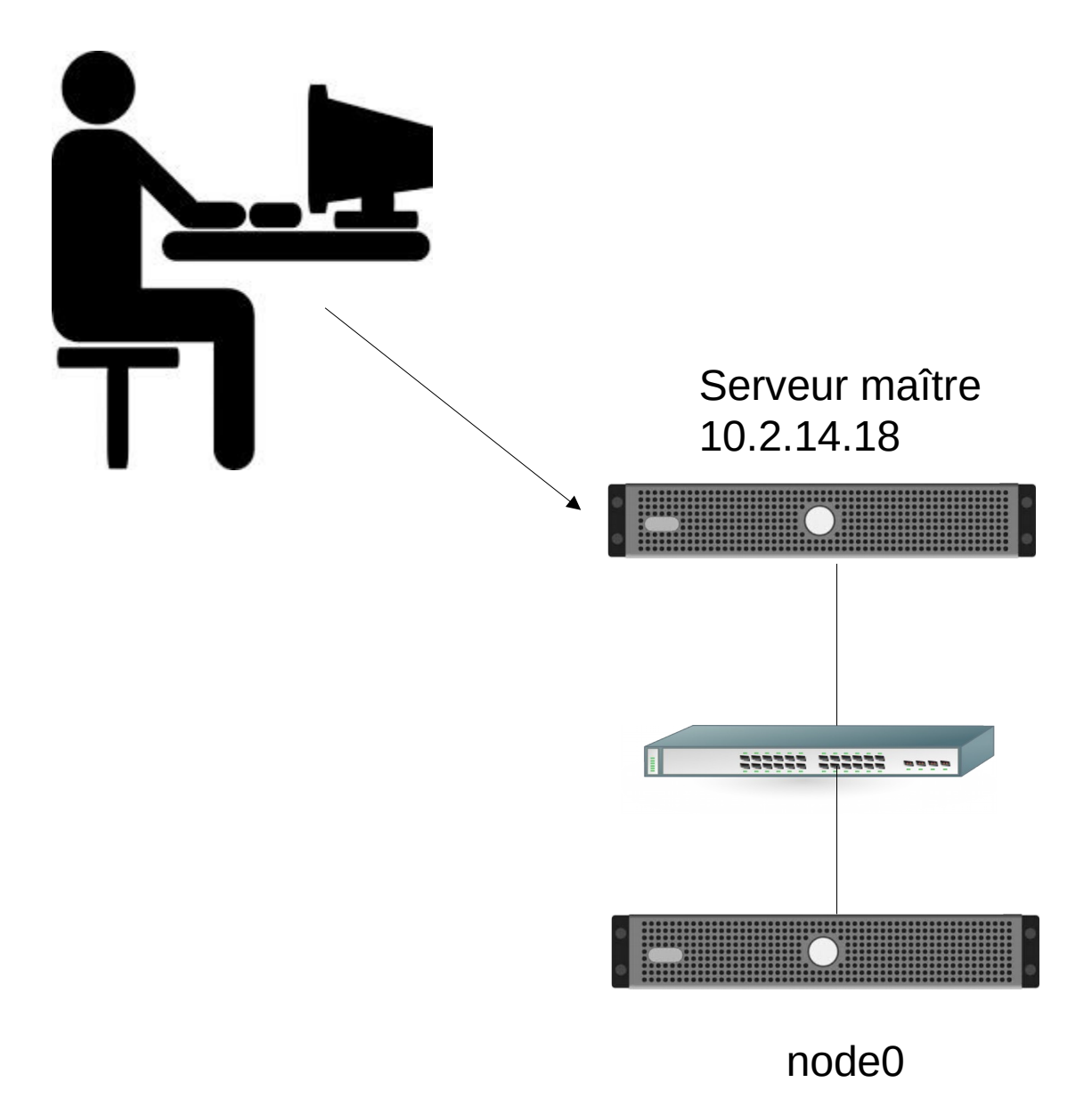

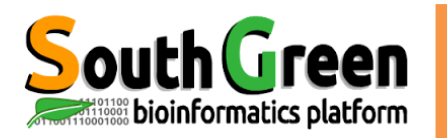

/home : Votre répertoire personnel Hébergée sur : le master Partagée sur toutes les machines

/data : Données projet Hébergée sur : le master Partagée sur toutes les machines

/usr/local/softs/bioinfo : logiciels bioinformatiques hébergée sur : le master Partagée sur toutes les machines

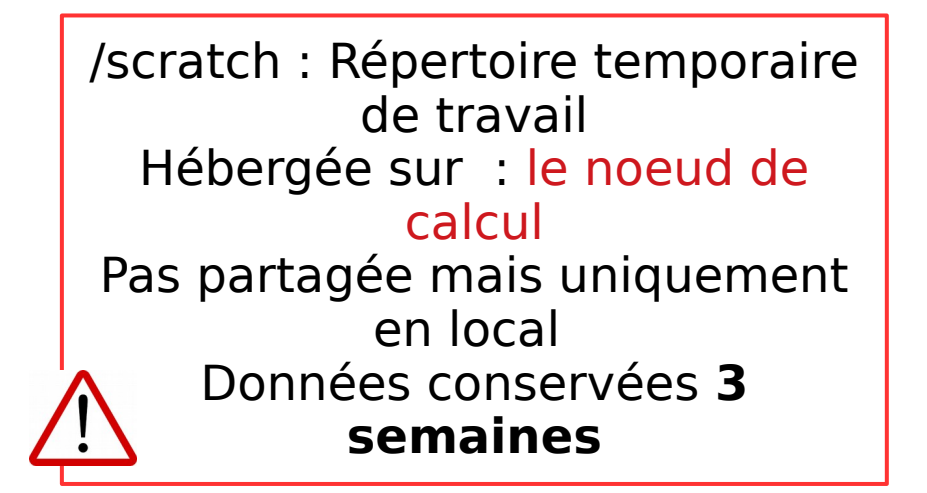

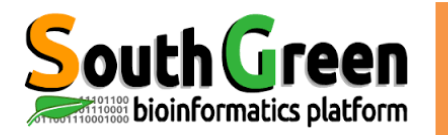

## SUN GRID ENGINE (SGE)

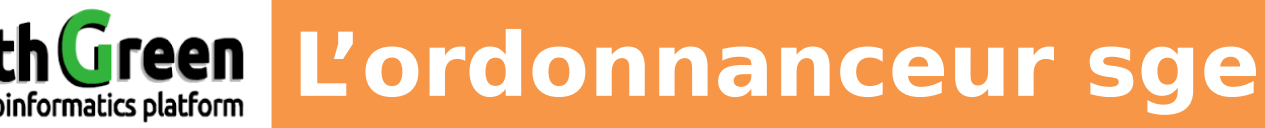

- SGE (SUN Grid Engine) est un gestionnaire de ressources de calcul sous linux, capable de gérer de deux à des milliers de serveurs et des centaines de clusters de plusieurs nœuds à la fois.
- Un outil opensource
- 3 fonctions principales :

- Alloue les ressources (CPU,RAM) aux utilisateurs pour qu'ils puissent lancer leurs analyses

- Fournit un cadre pour lancer, exécuter et monitorer les jobs sur l'ensemble des nœuds alloués
  - Gère la priorité des jobs en file d'attente

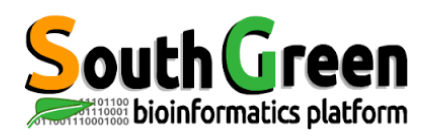

# **Commandes sge: allocation de ressources**

#### Actions

- Réserver un coeur sur un nœud de manière interactive
- Réserver un coeur sur un noeud en particulier
- •Réserver X coeur sur un noeud

#### Commandes

\$ qrsh

#### \$ qrsh -l hostname=nodeX

Avec X le numéro du noeud

#### \$∼ qrsh -pe ompi X

Avec X : le nombre de processeurs de 0 à 12

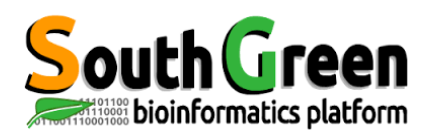

## **Commandes sge: Options de qsub**

Actions

•Lancer un script en mode batch

- Propager l'environnement chargé au noeud
- Donner un nom à votre jobUtiliser plusieurs processeurs
- •Demander un certain montant de RAM
- •Demander un noeud en particulier

 Lancer directement une commande avec qsub

#### Commandes

\$qsub + script.sh

\$qsub -V script.sh

\$~ qsub -N job\_name script.sh
\$~ qsub -pe ompi X script.sh

Avec X le nombre de coeurs à utiliser

\$~ qsub -l mem\_free=XG script.sh Avec X le montant de mémoire à réserver

\$~ qsub -I hostname=nodeX script.sh

\$~ qsub -b y command

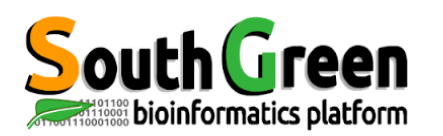

## **Commandes sge: Informations**

#### Actions

#### Commandes

Informations sur l'état des noeudsVoir ses jobs en cours

Informations sur les jobs lancés

Informations sur les jobs terminés

Informations globales sur les queues

\$ **qhost** \$~ qstat

\$~ qstat -j <JOB\_ID>

With JOB\_ID :the job number

\$~ qacct -j <JOB\_ID>
With JOB\_ID :the job number
\$~ qstat -g c

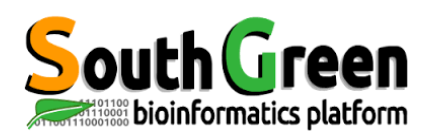

#### Actions

Commandes

• Suppression d'un job

\$~ qdel <JOB\_ID>

avec JOB\_ID : l'identifiant du job

1

## **TP: Lancer une analyse blast de manière interactive**

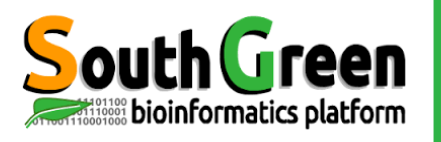

**Etape1: copie des données sur le cluster** 

#### Ouvrir filezilla et récupérer le fichier « HPC\_thies.pdf » dans /data/FORMATION/2018/tp-cluster/

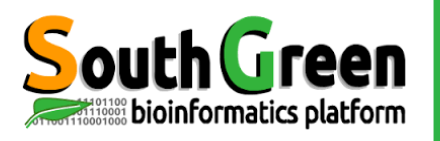

# **Etape1: copie des données sur le cluster**

#### Ouvrir filezilla et récupérer le fichier « HPC\_french.pdf » dans /data/FORMATION/2018/tp-cluster/

Renseigner les paramètres suivants :

#### Hostname : nom du serveur maître

Login : votre login Mot de passe : votre login Port :**22** Naviguer dans la fenêtre de droite jusqu'à /data/FORMATION/2018/tp-cluster/ Récupérer le fichier HPC\_thies.pdf en faisant un glisser-déposer

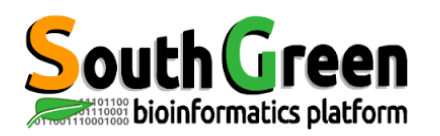

Lancer des scripts sur le noeud de calcul

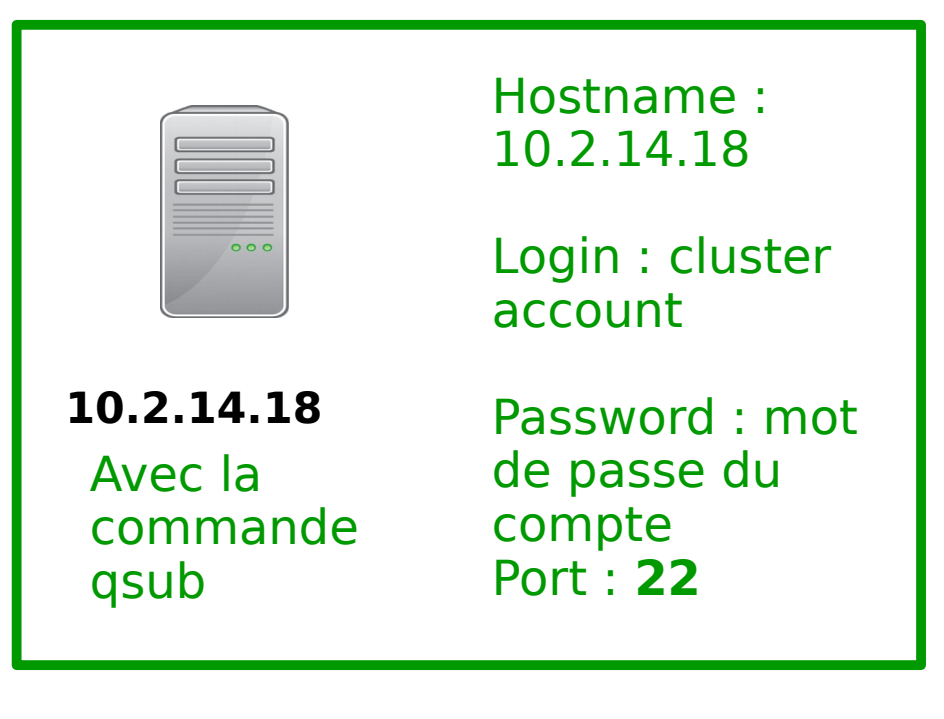

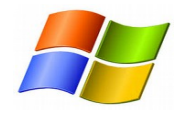

En utilisant putty ou MobaXterm et les paramètres cidessus

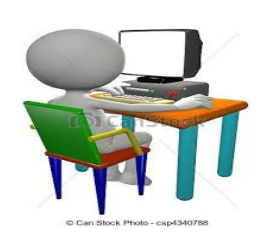

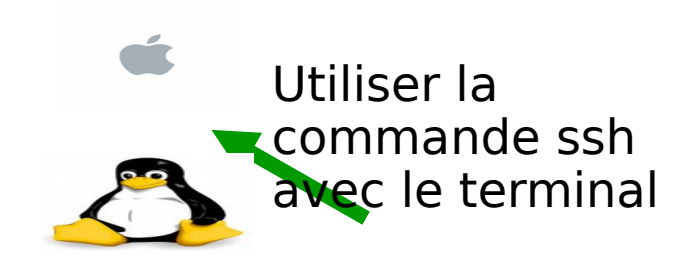

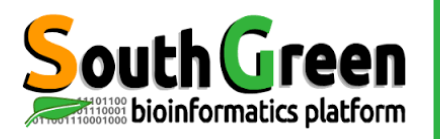

## **Etape2: réservation d'un coeur sur un noeud**

#### Se connecter au maître via ssh

#### Taper :

\$~ssh <u>login@nomserveurmaitre</u>sur Apple ou Linux

Sous windows : télécharger Mobaxterm à l'URL : <u>https://mobaxterm.mobatek.net/download-home-edition.html</u> Puis se connecter à la machine maitre

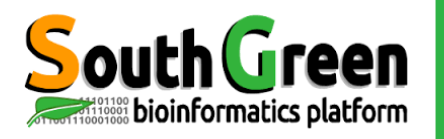

## **Etape2: réservation d'un coeur sur un noeud**

On peut réserver un nœud par lancer une analyse pendant une durée limitée en utilisant la commande qrsh Taper la commande qstat et analyser le résultat

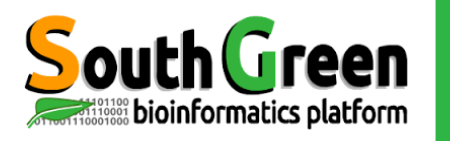

## **Etape2: réservation d'un coeur sur un noeud**

#### On peut réserver un processeur sur un nœud pour lancer une analyse pendant une durée limitée en utilisant la commande qrsh Taper la commande qstat et analyser le résultat

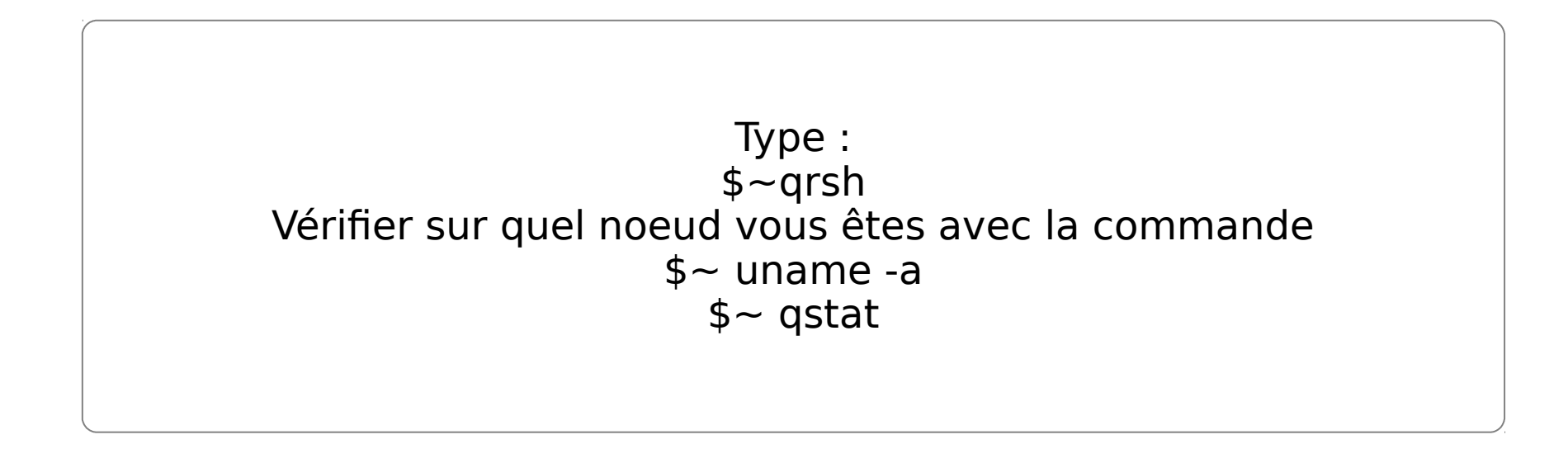

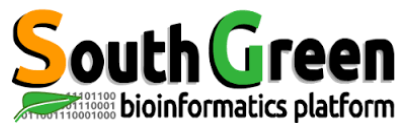

outh Green Etape3 : création d'un répertoire

#### Se déplacer dans le répertoire d'accueil des données temporaires /scratch Créer un répertoire pour y accueillir nos données

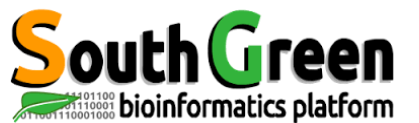

outh Green Etape3 : création d'un répertoire

#### Se déplacer dans le répertoire d'accueil des données temporaires /scratch Créer un répertoire pour y accueillir nos données

Taper les commandes : \$~cd /scratch \$~ mkdir login (avec le login le mot de répertoire de son choix)

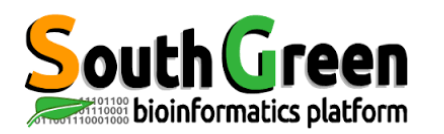

## La copie avec scp

**Copie entre 2 serveurs distants :** 

scp source destination

Syntaxe si la source est distante :

scp nom\_serveur:/chemin/fichier\_a\_copier
répertoire\_local

Syntaxe si la destination est distante :

scp /chemin/fichier\_a\_copier nomserveur:/chemin/répertoire\_local

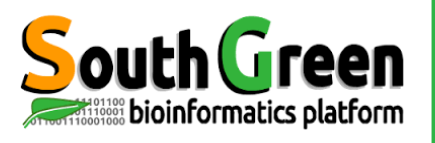

## outh Green Etape4 : copie des données dans le répertoire d'analyses

#### Copier le répertoire /data/FORMATION/2018/tp-cluster/Blast dans /scratch/login

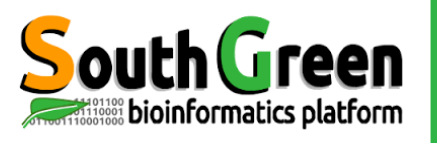

## **Etape4 : copie des données dans le répertoire d'analyses**

#### Copier le répertoire /data/FORMATION/2018/tp-cluster/Blast dans /scratch/login

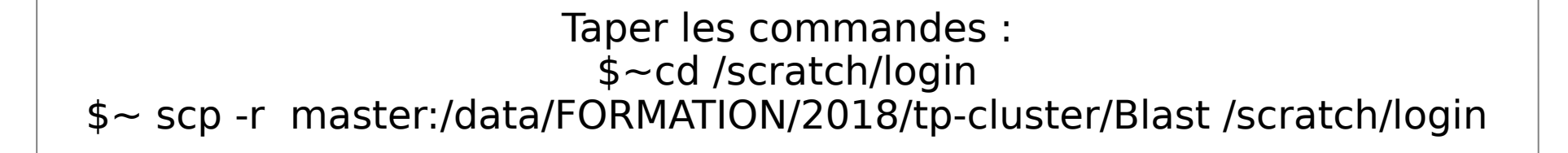

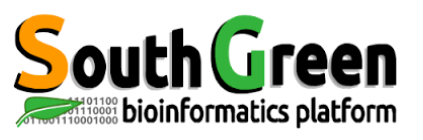

## outhGreen Etape5 : se déplacer dans le répertoire copié

Aller dans le répertoire /scratch/login/Blast Lister les fichiers du répertoire

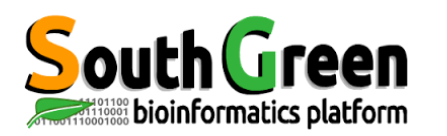

- > Permet de choisir la version du logiciel que l'on veut utiliser
- > 2 types de logiciels :

 $\blacktriangleright$ 

bioinfo : désigne les logiciels de bioinformatique (exemple BEAST)

system : désigne tous les logiciels systèmes(exemple JAVA)

Surpassent les variables d'environnement

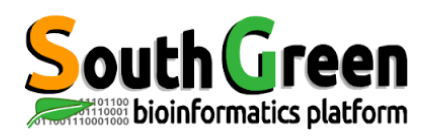

## Module Environment : les commandes

- ➤ 5 types de commandes :
- Voir les modules disponibles :
   module avail
- Obtenir une info sur un module en particulier :
   module whatis + module name
- Charger un module :
  - module load + modulename
- Lister les modules chargés :
  - module list
- Décharger un module :
  - module unload + modulename
- Décharger tous les modules : Module purge

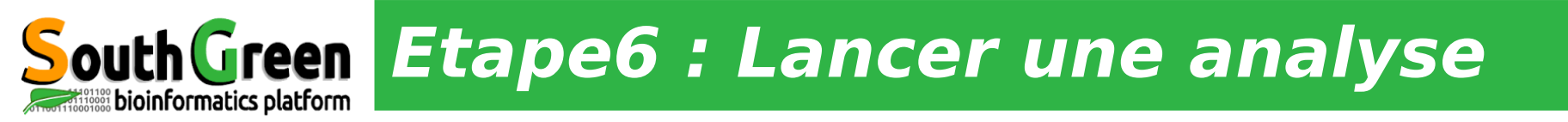

Charger le module version 2.7.1+ Utiliser la commande blastn pour lancer une analyse blast qui fournira le fichier de sortie appelé blastn.out

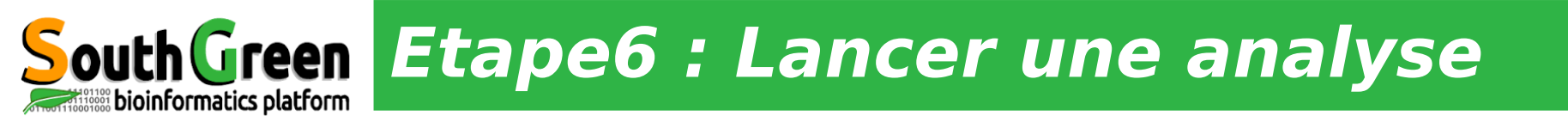

Charger le module version 2.7.1+ Utiliser la commande blastn pour lancer une analyse blast qui fournira le fichier de sortie appelé blastn.out

Taper : \$~ module load bioinfo/blast/2.7.1+ \$~ blastn -db All-EST-coffea.fasta -query sequence-NMT.fasta -out blastn.out

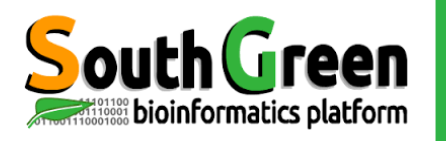

## SouthGreen Etape7: analyse du fichier de résultat

#### Editer le fichier blastn.out avec l'utilitaire nano

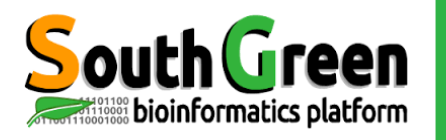

## SouthGreen Etape7: Analyse du fichier de résultat

#### Editer le fichier blastn.out avec l'utilitaire nano

Taper : \$~ nano blastn.out

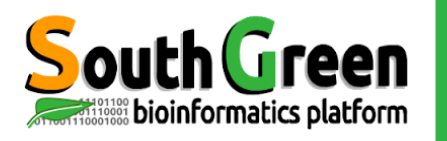

## outh Green Etape8 : Copie du résultat vers son /home

Copier le fichier blastn.out vers son répertoire home utilisateur Vérifier que le fichier est bien copié

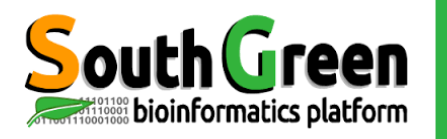

# **Etape8 : Copie du résultat vers son /home**

Copier le fichier blastn.out vers son répertoire home utilisateur Vérifier que le fichier est bien copié

> Taper : \$~scp blastn.out 10.2.14.18:/home/login \$~ ls -ali /home/login

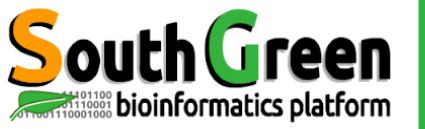

# Etape9 : Suppression du répertoire dans /scratch

Se déplacer dans le répertoire Supprimer le répertoire de travail

> Taper: \$~cd /scratch \$~ rm -rf *login*

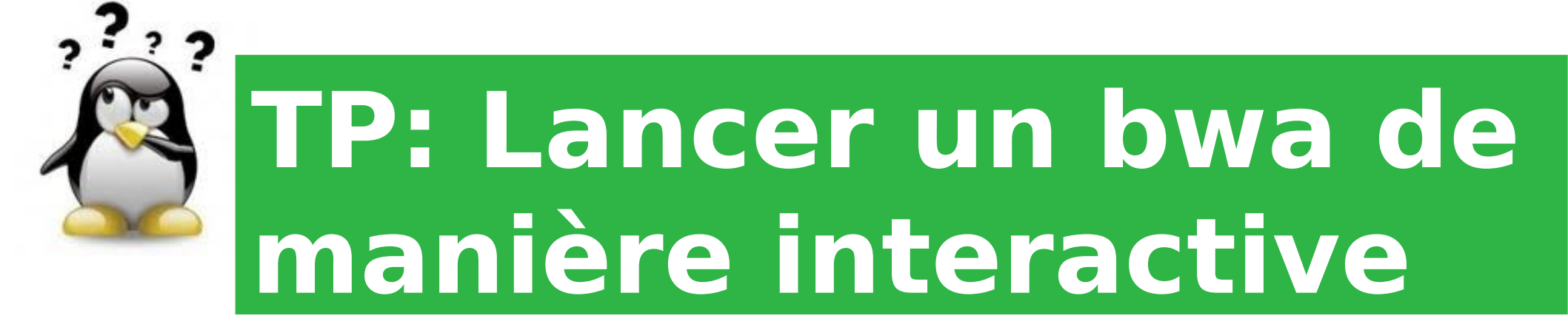

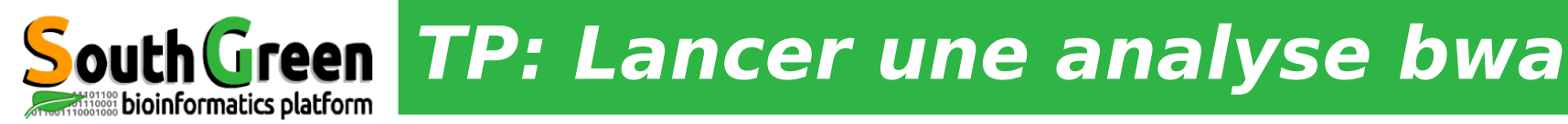

- Suivre les étapes du TP précédent et les adapter à celui-ci
- Le répertoire à copier est: /data/FORMATION/2018/tpcluster/bwa
- La version de bwa à utiliser est la 0.7.12
- Les commandes à lancer sont:

bwa index referenceIrigin.fasta

bwa mem referenceIrigin.fasta irigin1\_1.fastq irigin1\_2.fastq >mapping.sam

• Récupérer le fichier mapping.sam et le mettre dans son /home/login

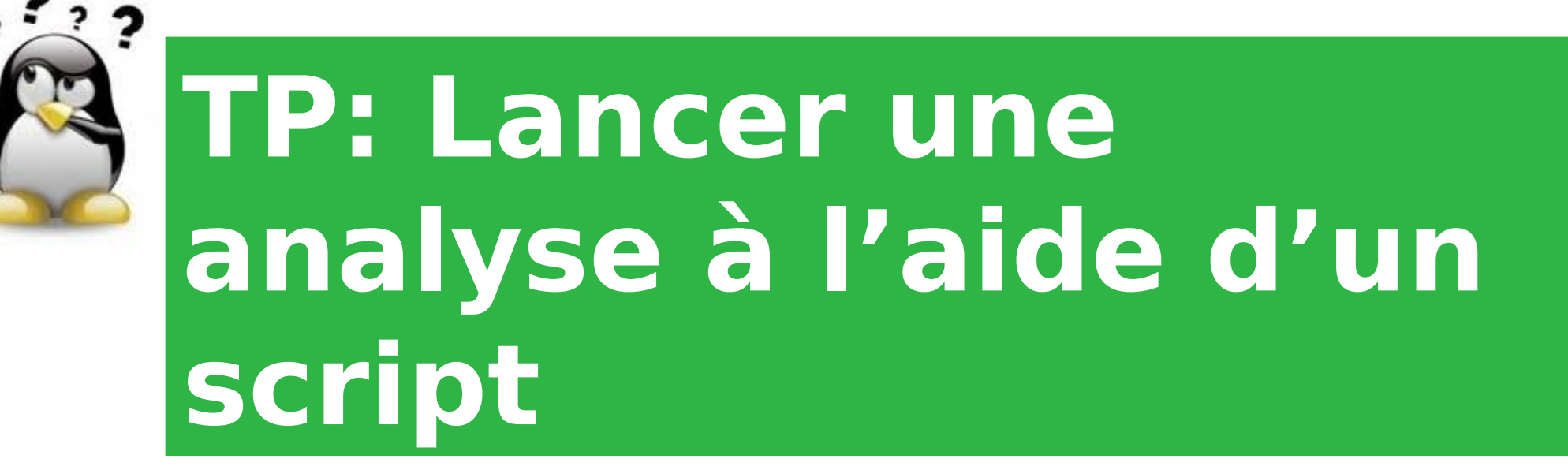

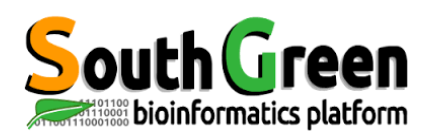

## C'est le fait d'exécuter un script bash via sge On utilise la commande:

\$~ **qsub** *script.sh* 

### Avec script.sh : le nom du script

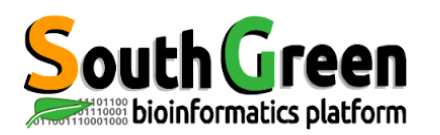

#### Dans la première partie du script on renseigne les options d'exécution de sge avec le mot clé #\$ (partie

#!/bin/sh

SGE CONFIGURATION ############ # Ecrit les erreur dans le fichier de sortie standard #\$ -i y # Shell que l'on veut utiliser #\$ -S /bin/bash # Email pour suivre l'execution #\$ -M prenom.nom@ird.fr ######## Mettre son adresse mail # Type de message que l'on recoit par mail # - (b) un message au demarrage # - (e) a la fin # - (a) en cas d'abandon #\$ -m bea # Queue que l'on veut utiliser #\$ -g all.g # Nom du job #\$ -N Nom a choisir 

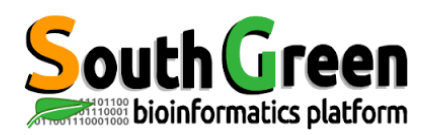

## Dans la 2e partie du script on renseigne les actions à effectuer

path\_to\_dir="/data/FORMATION/2018/tp-cluster/rep\_a\_choisir"; path\_to\_tmp="/scratch/nom\_rep\_a\_choisir-\$JOB\_ID"

###### Creation du repertoire temporaire sur noeud et chargement du module blast module load bioinfo/blastn/2.7.1+ mkdir \$path\_to\_tmp scp -rp master:\$path\_to\_dir/\* \$path\_to\_tmp echo "tranfert donnees master -> noeud"; cd \$path\_to\_tmp

###### Execution du programme
cmd="blastn -db All-EST-coffea.fasta -query sequence-NMT.fasta -num\_threads \$NSLOTS -out blastn1\$JOB\_ID.out";
echo "Commande executee : \$cmd";
\$cmd;

##### Transfert des données du noeud vers master scp -r \$path\_to\_tmp/ master:\$path\_to\_dir/ echo "Transfert donnees node -> master";

#### Suppression du repertoire tmp noeud rm -rf \$path\_to\_tmp echo "Suppression des donnees sur le noeud";

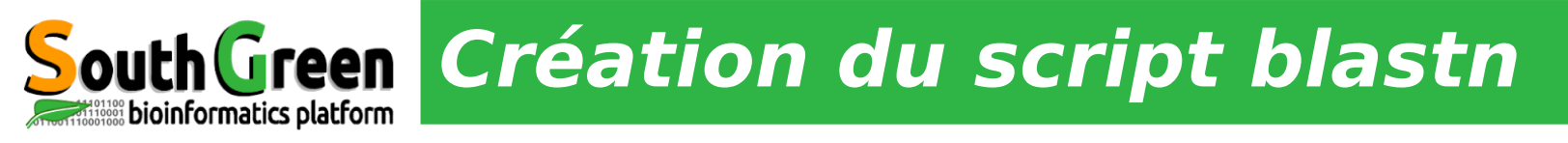

## Reprendre le TP 1 et le mettre sous forme de script en s'aidant du script exemple précédent Rendre le script exécutable avec la commande

### \$~ chmod 755 script.sh

#### Lancer le script avec la commande qsub \$~ qsub script.sh

Utiliser la commande dos2unix quand le script a été écrit sous windows

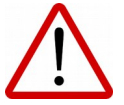

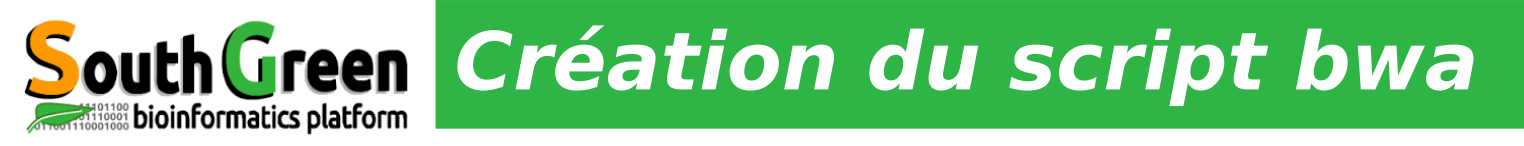

 Reprendre le TP 2 et le mettre sous forme de script en s'aidant du script exemple précédent
 Rendre le script exécutable avec la commande

### \$~ chmod 755 script.sh

- Lancer le script avec la commande qsub \$~ qsub script.sh
- Observer le déroulement avec la commande watch qstat

Utiliser la commande dos2unix quand le script a été écrit sous windows